## **Getting Started**

Students and faculty: Use Grammarly to save time and feel confident that your writing is mistake-free, original, and compelling. Once you've created and activated your Grammarly account, visit <u>app.grammarly.com</u> to access your account hub, where you can manage your settings and create new documents.

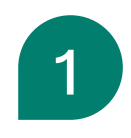

Under **My Grammarly**, you can run through our **Get Started** checklist, which offers a quick tour and provides details on the websites and apps you expect to use the most. Specify whether you'll be using Grammarly for school or work (or something else), and Grammarly will tailor its suggestions to your needs.

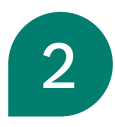

**Customize your experience**. Under **Account**, open the **Writing** tab to select preferences for your personal dictionary, primary language, dialect, and suggestion options. Then open the **Your account** tab and click **Feature customization** to choose your preferences for generative AI writing assistance.

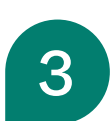

**Try Grammarly in Gmail, Outlook, and Google Docs**. As you write, the green Grammarly button will provide advanced suggestions for clarity, correctness, word choice, and citations, as well as assist with outlining and brainstorming.

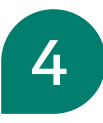

**Install Grammarly's desktop and mobile apps or browser extension** to integrate AI writing assistance into all the places you write. To download, go to <u>app.grammarly.com</u> and open the **Apps** tab. For more assistance, check out this <u>Support article</u>.